## Bumper Crop Early Learning Centre - École Waterford Springs School Wait List Registration

Start by going to <u>http://www.manitoba.ca/onlinechildcareregistry</u> in your web browser.

Click "Register Now" if you are creating a new account. Click "Update Account" if you already have one.

1. Select École Waterford Springs School as your child's school:

If creating a new account, Step 1 is where you enter your child's information. For existing accounts, click "edit" next to your child's name to modify their information.

Find the drop down list "My Child's School" and search for École Waterford Springs School. Select it then click next step or save.

| * Mu Child's First Name           | Tommy                                     | ? |
|-----------------------------------|-------------------------------------------|---|
| My Onid's Prist Name              |                                           |   |
| * My Child's Last Name            | Tester   02/08/2018                       | Ĩ |
| * My Child's Birth Date           |                                           |   |
| * Date Care Required              | 02/09/2020                                | 2 |
| * Gender                          | 🚨 Male                                    | 2 |
| My Child's School                 | 🏦 École Waterford Springs                 | 2 |
| My child has special requirements | 💷 🕐 Select                                |   |
| My child is cur                   | rently receiving some form of child care: | 2 |
| Yes                               | ۲                                         |   |
| No                                | 0                                         |   |

2. For new accounts, the next step in the map screen. For existing accounts, click "Find Providers" next to your child's name.

On the map, click "Centre", language of care "English", "Find Close By" and enter: 2090 Jefferson Avenue in the address field then click Find.

Bumper Crop Early Learning Centre should appear on the map. Click "Choose Provider" on the icon or the "Add" button in the list below the map.

Click "Next" for new account and complete the registration process. Click "Save" for existing accounts.

When done, you will receive a summary email showing Bumper Crop Early Learning Centre on your list.